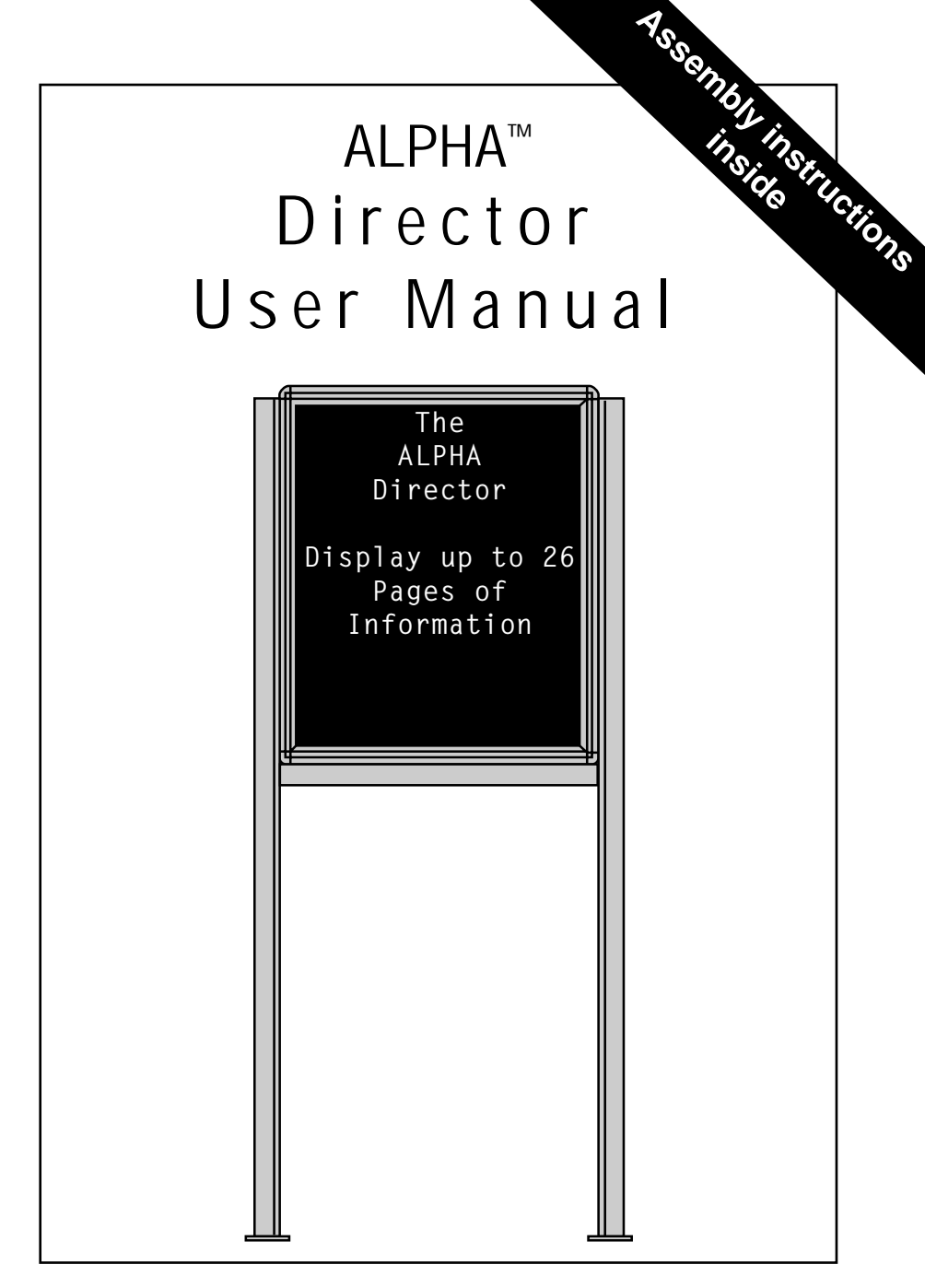

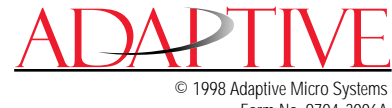

Form No. 9704-3006A 8/26/98 NOTE: Due to continuing product innovation, specifications in this document are subject to change without notice.

Copyright © 1998 Adaptive Micro Systems, Inc. All rights reserved.

Trademarked names appear throughout this document. Rather than list the names and entities that own the trademarks or insert a trademark symbol with each mention of the trademarked name, the publisher states that it is using the names for editorial purposes and to the benefit of the trademark owner with no intention of improperly using the trademark.

BETA-BRITE and BIG DOT are trademarks of Adaptive Micro Systems, Inc. registered in the United States Patent and Trademark Office.

Alec, ALPHA, AlphaLert, AlphaNET, AlphaNET plus for Windows, AlphaNET plus II, ALPHAVISION, Automode, Director, EZ KEY II, EZ95, PagerNET, PPD, PrintPak, Smart Alec, Solar, and TimeNet are trademarks of Adaptive Micro Systems, Inc.

Visit us at our World Wide Web site:

http://www.ams-i.com or e-mail us at sales@ams-i.com

## Contents

| Installation and setup                                             | 1        |
|--------------------------------------------------------------------|----------|
| Description                                                        | 1        |
| ALPHA Director technical specifications                            | 2        |
| EMI compliance                                                     | 2        |
| Assembling the ALPHA Director                                      | 3        |
| How to mount an ALPHA Director on a wall                           | 4        |
| How to mount an ALPHA Director on a stand (without the             |          |
| optional brochure rack)                                            | 5        |
| How to mount an ALPHA Director on a stand (with the                |          |
| optional brochure rack)                                            | 9        |
| Using the Remote Control                                           | 13       |
| Connecting the sign to a computer                                  | 15       |
| Updating the sign's firmware (or EPROM)                            | 17       |
| Basic sign operation                                               | 10       |
| Turning a sign on and off                                          | 17       |
| Setting a sign of and on and date                                  | 20       |
| Clearing a sign's time and date                                    | 20       |
| Setting a sign's memory                                            | 22       |
| What to do when you forget a sign's password                       | 23       |
| How to delete a sign's password                                    | 24       |
| Sound control                                                      | 26       |
| Remote Control sounds                                              | 26       |
| Setting a sign's serial address                                    | 26       |
|                                                                    | 20       |
| Beginning text messaging                                           | 28       |
| Example 1 — Using upper and lowercase text                         | Zð       |
| Example 2 — Displaying messages in PAGE name order (A, B, C, etc.) |          |
| Example 3 — Displaying messages in time order                      | 35<br>20 |
| Example 4 — Changing the text of an existing message               | 30       |
| Example 5 — Deleting messages                                      | 41       |
| Advanced text messaging                                            | 42       |
| Example 6 — Displaying the time and date                           | 42       |
| Example 7 — Using the FLASH mode to highlight information          | 47       |
| Example 8 — Using fonts and colors                                 | 51       |
| Example 9 — International characters                               | 56       |
| Appendixes                                                         | 57       |
| Appendix A — Sign diagnostic test                                  | 57       |
| Quick Reference Card                                               | 58       |

## Warranty

Adaptive Micro Systems, Inc. warrants to the original purchaser that the sign, keyboard and power supply will be free of defects in workmanship and materials for a period of one year from the date of purchase.

Adaptive Micro Systems, Inc. will without charge, repair or replace, at its option, defective product or component parts upon delivery to the factory service department accompanied by proof of the date of purchase in the form of a sales receipt.

This warranty does not apply in the event of any misuse or abuse of the product, or as a result of any unauthorized repairs or alterations. This warranty does not apply if the serial number is altered, defaced or removed from the sign. Incandescent lamps used in incandescent products are not covered by this warranty.

The purchase price of this product does not include, from Adaptive Micro Systems, Inc., any on-site support, service or maintenance.

Local ordinances prohibiting the use of flashing signs may exist in some locations. Compliance with local ordinances is the sole responsibility of the customer.

To obtain warranty coverage, this product must be registered. Please complete the enclosed warranty registration card and mail it to Adaptive Micro Systems, Inc.

#### How to obtain warranty service

- 1. Contact the dealer/distributor from whom the sign was purchased. If you do not know where the product was purchased, contact Adaptive Micro Systems Customer Service at 414-357-2020.
- 2. If the dealer/distributor cannot service the product, obtain a Return Merchandise Authorization (RMA) number through that company. An RMA number is required to obtain warranty service.
- 3. Fill out the Return Merchandise Authorization (RMA) Form on the following page. To obtain warranty service, this form <u>including the RMA number</u> must accompany the product.
- 4. Follow return instructions on the RMA form to return to Adaptive Micro Systems, Inc.

# Return Merchandise Authorization (RMA) form

| RMA Number:                        |       |  |
|------------------------------------|-------|--|
| Date of Purchase:<br>Company Name: |       |  |
| Contact Person:<br>Address:        |       |  |
| Phone Number:                      |       |  |
| Description of Pro                 | blem: |  |
|                                    |       |  |

Return Instructions:

- Step 1: Obtain an RMA number from your dealer/distributor.
- Step 2: Fill out this form and include proof of purchase receipt if product is under warranty.
- Step 3: Pack this form, the sign, keyboard and transformer in the original carton (or a suitable replacement). Please write the RMA number on the outside of the package. Any damage to the product during shipment is the responsibility of the freight company or the owner of the sign.
- Step 4: Ship the package, postage/shipping prepaid to:

Adaptive Micro Systems, Inc. Attn: RMA No. \_\_\_\_\_\_ 7840 North 86th Street Milwaukee, WI 53224

# PLEASE WRITE THE RMA NUMBER ON THE LABEL OF THE SHIPPING BOX - THANK YOU.

## Installation and setup

The ALPHA Director is an indoor LED sign that can display up to eight, 16-character rows of text. The sign can either be hung from a wall or mounted on a stand. Also, when mounted on a stand, an optional magazine rack can be placed beneath the sign.

Description

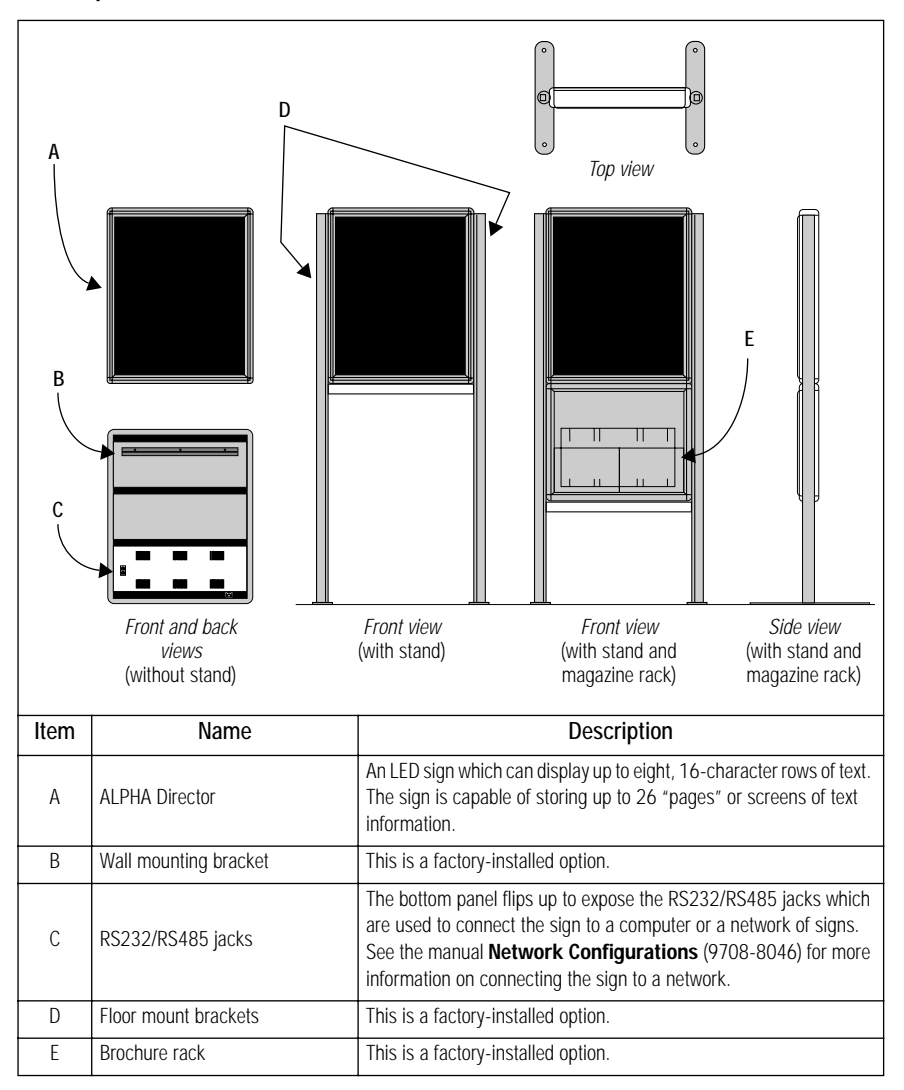

| AMS part<br>number   | Description              | Input<br>VAC | Input<br>power | Dimensions in inches                                        | Weight in<br>pounds             |
|----------------------|--------------------------|--------------|----------------|-------------------------------------------------------------|---------------------------------|
| 1022-1111            | ALPHA Director           | 120          | 150 W          | 22.5L x 3.12D x 27H<br>(57.2L x 7.9D x 68.6H cm)            | 31.1 (14.1 kg)                  |
| 0022-0001            | ALPHA Director           | 230          | 150 W          | 22.5L x 3.12D x 27H<br>(57.2L x 7.9D x 68.6H cm)            | 31.1 (14.1 kg)                  |
| Fastari              | Brochure rack option     | _            | _              | 271 - 100 - (11)                                            | F0 7 (0( ( ))                   |
| installed<br>options | Wall mounting kit option | _            | _              | (68.6L x 45.7D x 154.9H cm)<br>with brochure rack and stand | with brochure<br>rack and stand |
|                      | Floor stand kit option   | —            | —              |                                                             |                                 |

ALPHA Director technical specifications

### EMI compliance

This equipment has been tested and found to comply with the limits for a Class A digital Device, pursuant to Part 15 of the FCC Rules. These limits are designated to provide reasonable protection against harmful interference when the equipment is operated in a commercial environment. This equipment generates, uses and can radiate radio frequency energy and, if not installed and used in accordance with the instruction manual, may cause harmful interference to radio communications. Operation of this equipment in a residential area is likely to cause harmful interference in which case the user will be required to correct the interference at his own expense. Assembling the ALPHA Director

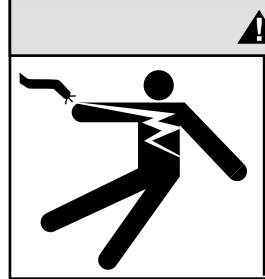

WARNING
 Hazardous voltage.
 Contact with high voltage may
 cause death or serious injury.

Always disconnect power to sign prior to servicing.

## 

Fasten sign to floor. Otherwise sign may tip over causing serious injury or death.

- NOTE: Do NOT use the ALPHA Director outdoors because water and dust will damage the sign.
- NOTE: Because of its weight, the ALPHA Director should be assembled by <u>two</u> people.

#### How to mount an ALPHA Director on a wall

1. Make sure a wall mounting bracket is attached to the back of the sign:

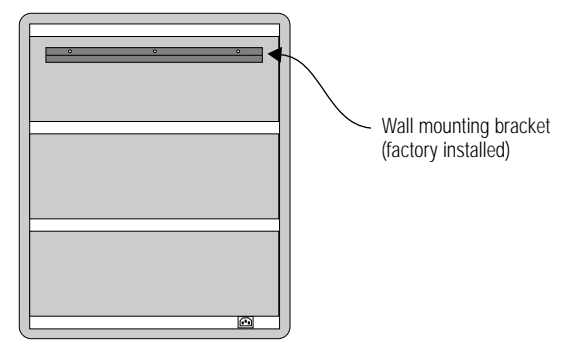

- 2. Attach the wall mounting bracket (supplied) to a wall. Then hang the sign from this bracket.
  - NOTE: Only hang the ALPHA Director from a wall capable of supporting 116 pounds (52.5 kg).

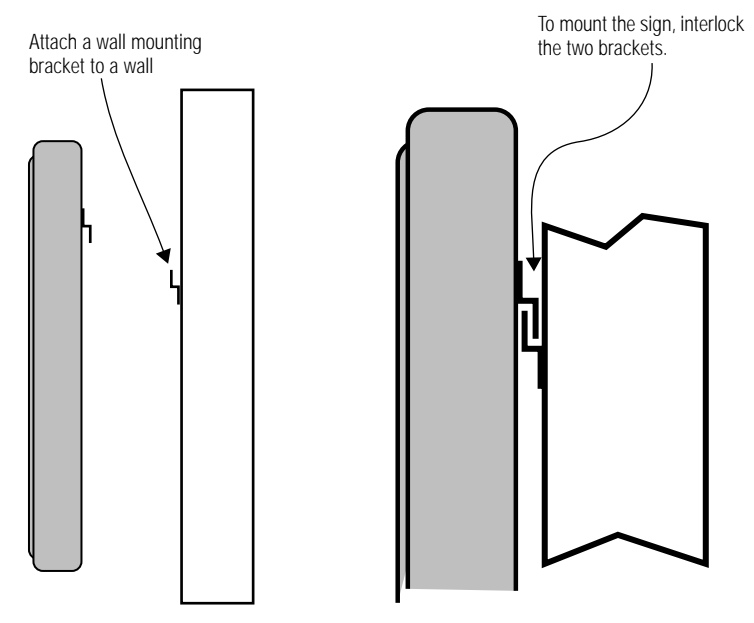

3. Route the power cord from the sign in such a way that the cord is not in an area where people will be walking.

How to mount an ALPHA Director on a stand (without the optional brochure rack)Remove the caps from the top of each mounting pole:

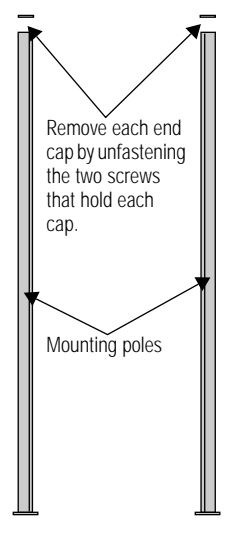

2. Place both mounting poles on a flat surface. Slide the crossbar down the channels on the mounting poles. Then slide a safety stop down each channel:

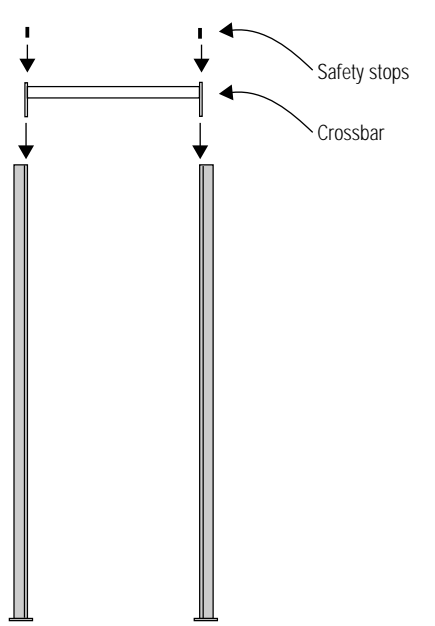

3. Fasten the crossbar to each mounting pole with the four set screws. Then fasten each safety stop with the two sets screws:

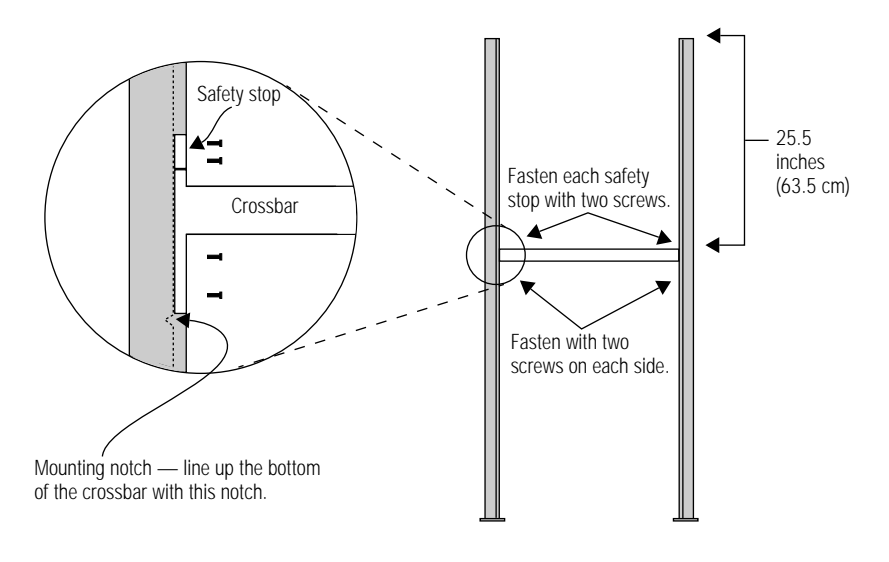

NOTE: Screws should be securely tightened (18 to 20-inch/pounds of torque recommended). 4. Place each of the sign's mounting brackets in a channel on each mounting pole. Then slide the sign down until it rests on the safety stops. Finally, re-attach the end caps onto the tops of the mounting poles:

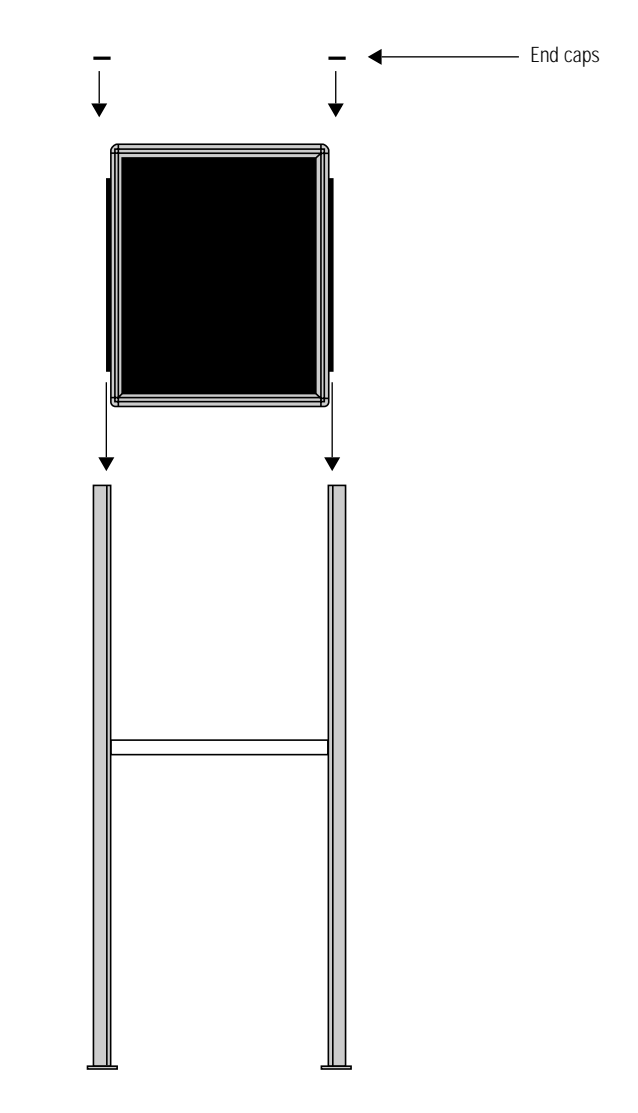

5. Fasten the sign to the floor using four bolts or screws in the locations shown below:

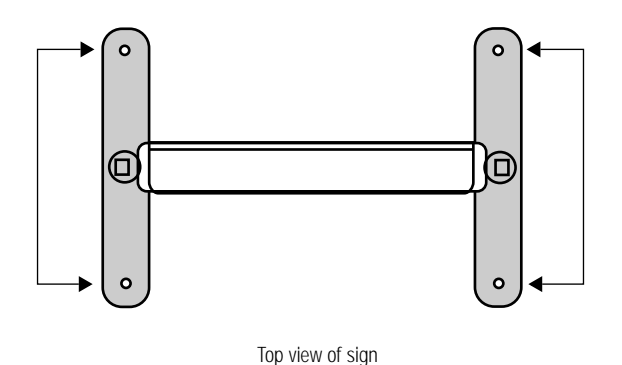

6. Route the power cord from the sign in such a way that the cord is not in an area where people will be walking.

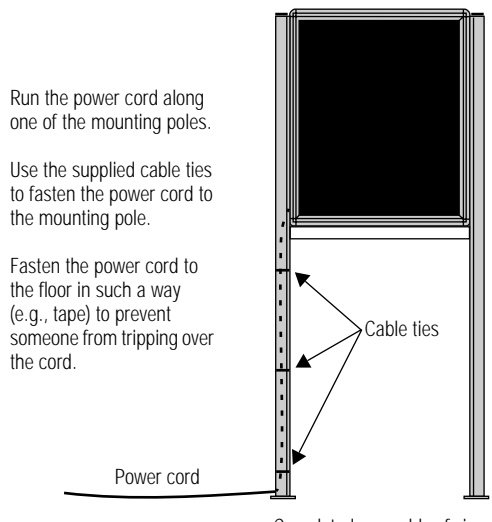

Completed assembly of sign

How to mount an ALPHA Director on a stand (with the optional brochure rack)Remove the caps from the top of each mounting pole:

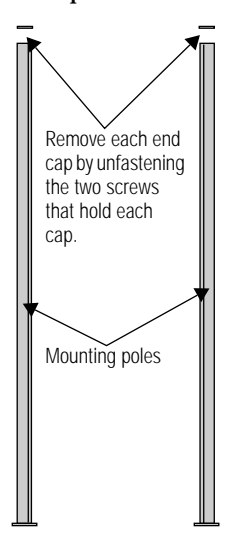

2. Place both mounting poles on a flat surface. Slide the crossbar down the channels on the mounting poles. Then slide a safety stop down each channel:

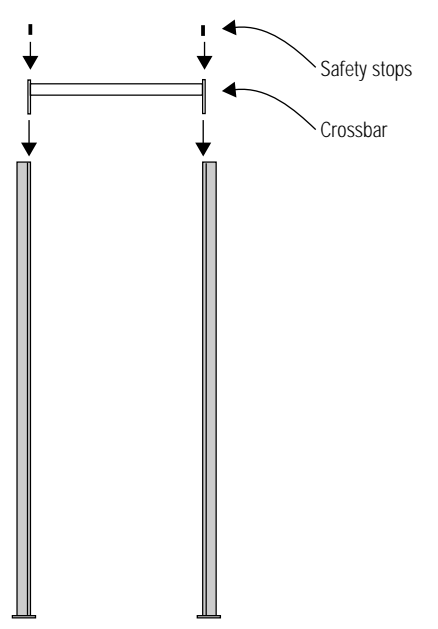

3. Fasten the crossbar to each mounting pole with the four set screws. Then fasten each safety stop with the two sets screws:

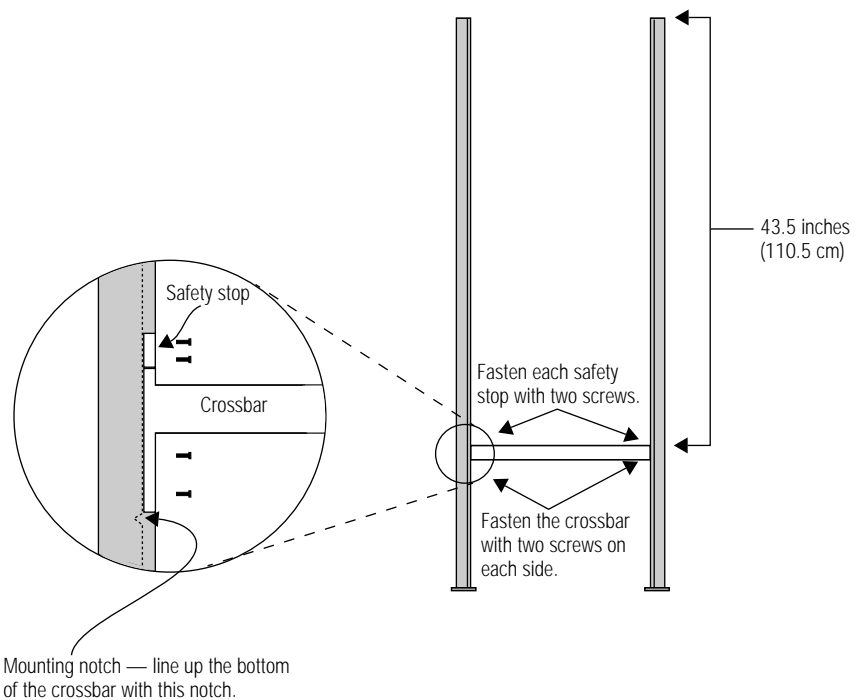

NOTE: Screws should be securely tightened (18 to 20-inch/pounds of torgue recommended).

4. Place each of the brochure rack's mounting brackets in a channel on each mounting pole. Slide the brochure rack down until it rests on the safety stops. Then slide the sign down the channels. Finally, re-attach the end caps onto the tops of the mounting poles:

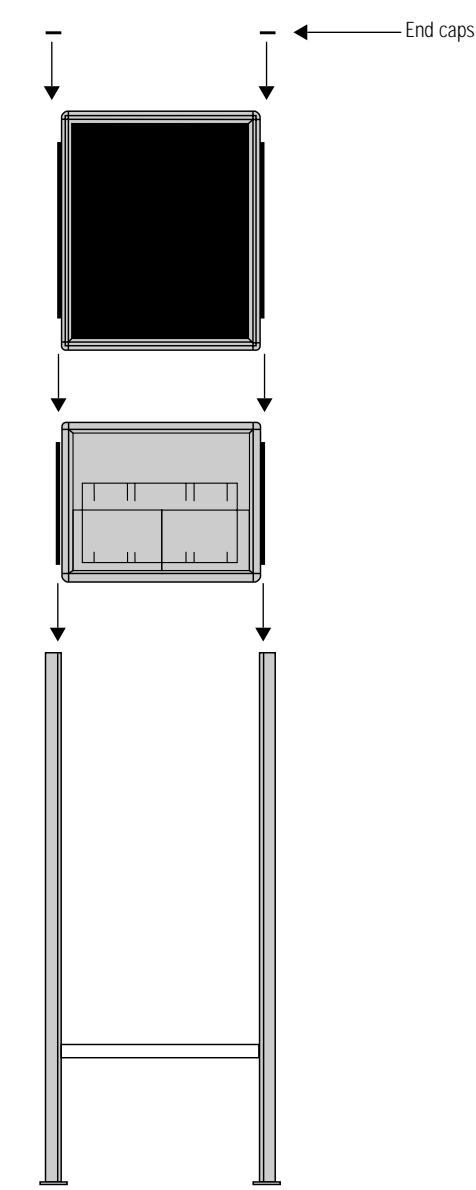

5. Fasten the sign to the floor using four bolts or screws in the locations shown below:

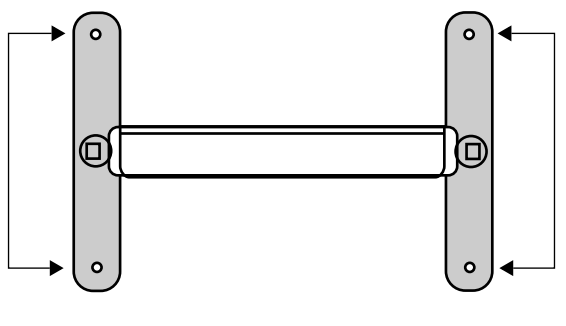

Top view of sign

6. Route the power cord from the sign in such a way that the cord is not in an area where people will be walking.

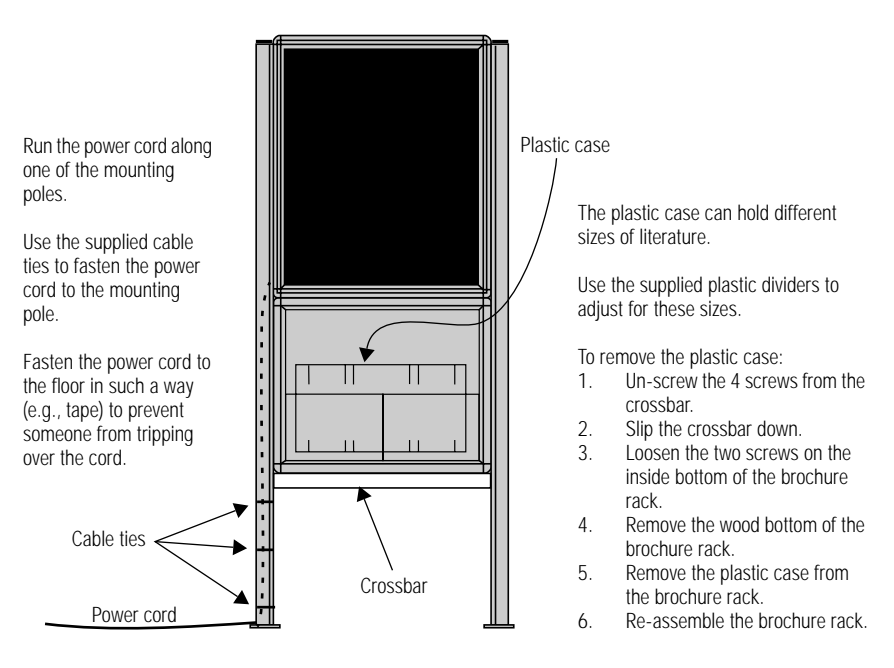

Completed assembly of sign

## Using the Remote Control

A Remote Control can be used to turn a sign off and on or to clear its internal memory. Also, a Remote Control can set a sign's time and date and its serial address.

However, a Remote Control's most important—and most used purpose is the creation of text messages and graphic images on a sign.

To show you how to use a Remote Control, this manual presents practical, everyday examples.

NOTE: A sign (or a network of signs) can also be programmed using a personal computer and special software. (See the document **Network Configurations**, part number 9708-8046, for more detailed information.)

A Remote Control is a hand-held keyboard used to operate an ALPHA sign. From its front, a Remote Control emits infrared light which can control many of the functions of an ALPHA sign.

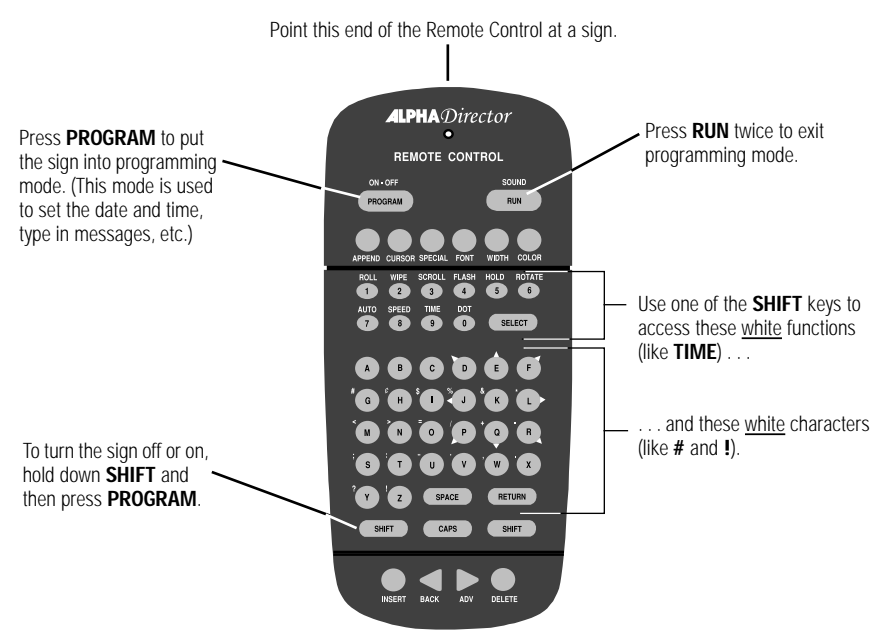

A Remote Control needs four AAA batteries to operate.

Figure 1: Infrared (IR) Remote Control keyboard

To program a sign with a Remote Control:

- stand at least 5 feet and no more than 30 feet from the sign (see "Using a Remote Control with a sign" on page 14)
- make sure nothing reflective is in front of the sign (Light from the sign's display that is reflected back can interfere with the Remote Control.)
- if nearby fluorescent lights interfere with the Remote Control, you may have to relocate either the lights or the sign.

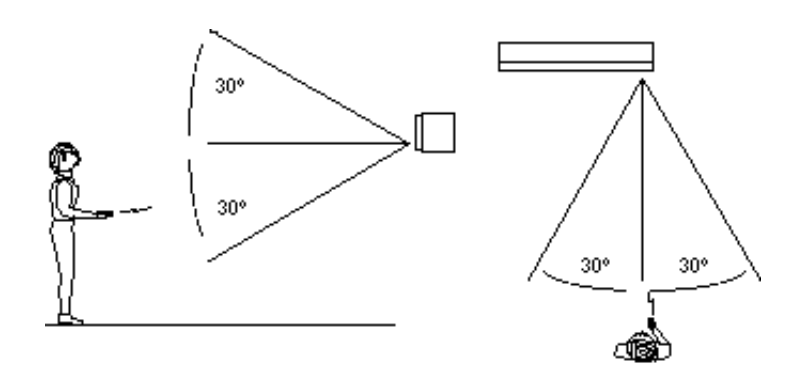

| If a sign is this far from the floor | then hold a Remote Control this far away: |
|--------------------------------------|-------------------------------------------|
| 10 feet                              | from 10 to 30 feet                        |
| 15 feet                              | from 19 to 30 feet                        |
| 20 feet                              | from 25 to 30 feet                        |

Figure 2: Using a Remote Control with a sign

## Connecting the sign to a computer

Messages are sent to the sign using either the hand-held Remote Control or a computer that is running AlphaNET *plus* software. You can either connect one sign or many types of ALPHA signs.

#### How to connect one sign directly to a computer

If you only want to connect a single sign to your computer, follow these steps:

1. Remove power from the sign.

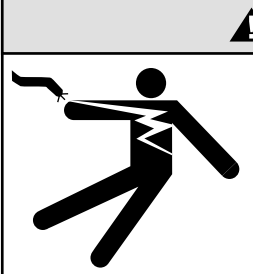

# **AWARNING**

Hazardous voltage. Contact with high voltage may cause death or serious injury. Always disconnect power to sign prior to servicina.

- 2. Make sure the sign's internal RS232/RS485 jumper is set to RS232 according to this diagram:
  - 1 Remove the two 2 screws holding the signs' cap.
- Remove the cap.
- 3. Pull up and remove the clear plastic lens on the sign's front. Then set the jumper over the two left (RS232) pins.

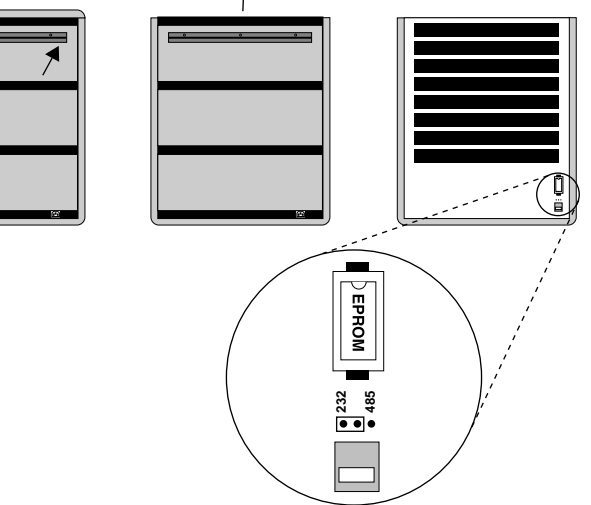

Figure 3: How to change the RS232/RS485 jumper

3. Re-assemble the sign.

#### 4. Connect a personal computer to the sign as follows:

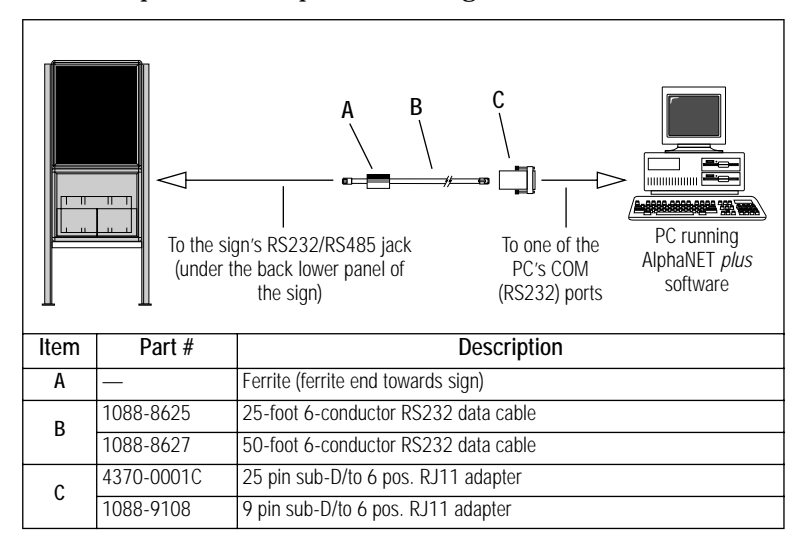

#### How to connect multiple signs into a network

For this type of networking, the sign's internal RS232/RS485 jumper must be set to **RS485** (see "How to change the RS232/RS485 jumper" on page 15.)

Because there is such a wide variety of ways (e.g., LAN, wireless, etc.) to connect signs, see the manual **Network Configurations** (9708-8046) for more details.

## Updating the sign's firmware (or EPROM)

From time to time it may be necessary to update the sign's internal firmware by replacing an EPROM inside the sign. To do this, follow these steps:

1. Remove power from the sign.

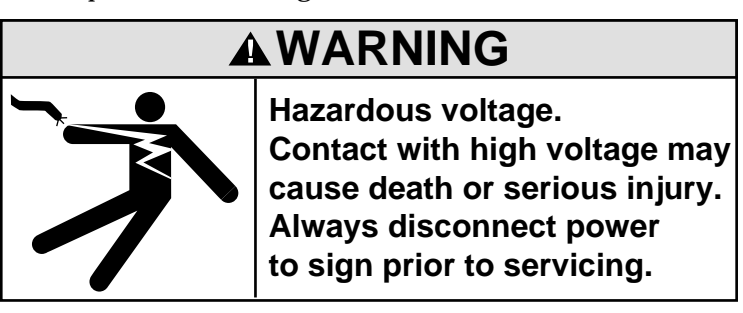

- 2. Replace the sign's internal EPROM according to this diagram:
  - 1. Remove the two screws holding the signs' cap.
- 2. Remove the cap.

3.

Pull up and remove the clear plastic lens on the sign's front.

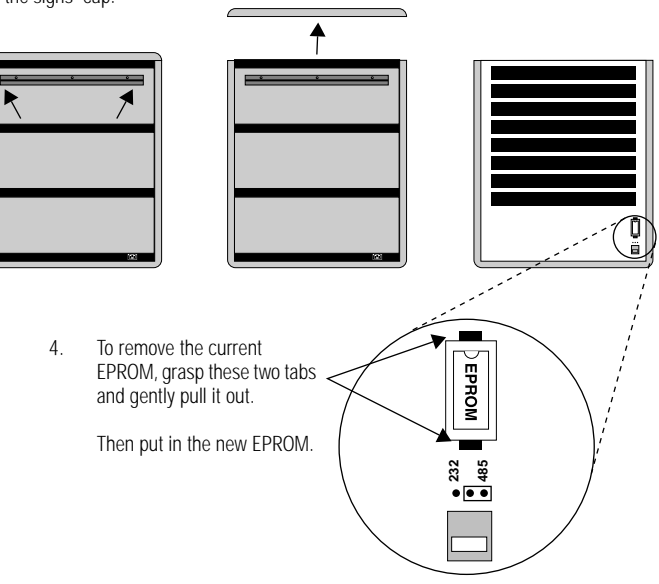

Figure 4: How to change the sign's EPROM

#### 3. Re-assemble the sign.

# **Basic sign operation**

## Turning a sign on and off

When you plug in the sign's power supply, the sign starts up automatically, and unplugging the power supply turns the sign off.

However, instead of unplugging a sign, there are two other ways to turn a sign off:

Holding down SHIFT and then pressing PROGRAM turns a sign off and on.

NOTE: Messages that you have programmed into the sign will *not* be lost when you turn a sign off. Messages will be retained for up to <u>30 days</u> if the sign is not powered.

When you turn a sign on, information similar to the following will be displayed:

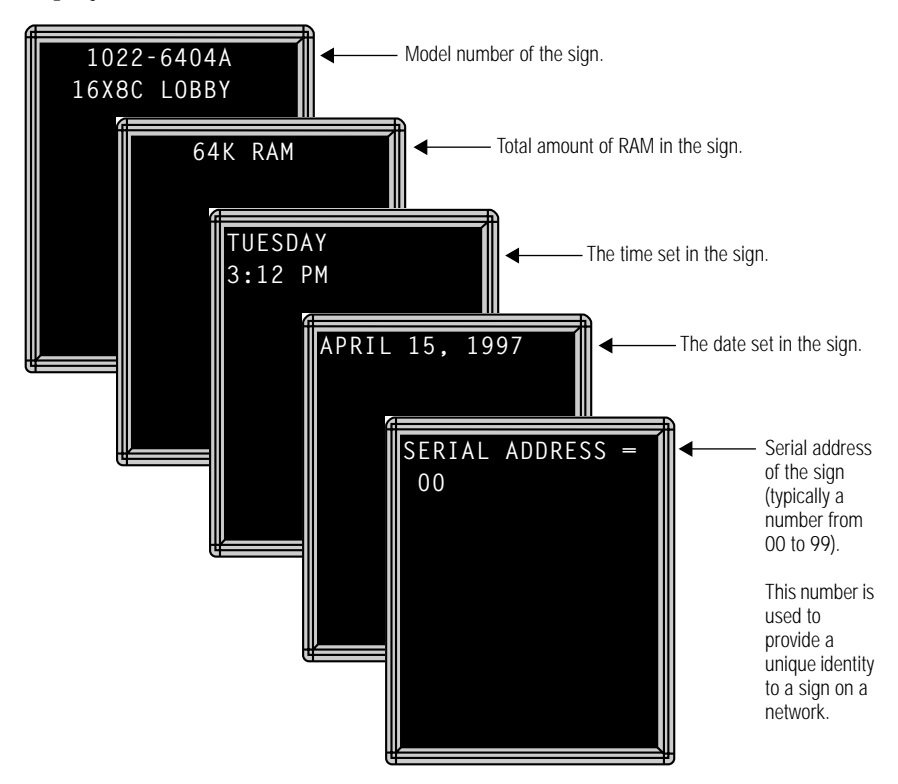

### Setting a sign's time and date

Once set, a sign will remember the time and date unless the sign is unplugged or interrupted by a power loss. However, models equipped with battery-backed clocks will continue to keep accurate time.

| Step | When you do this                                  | You see this                                                                 |
|------|---------------------------------------------------|------------------------------------------------------------------------------|
| 1    | Press <b>PROGRAM</b> .                            | PROGRAM MODE<br>PROGRAM MODE<br>THEN<br>PAGE A<br>MODE: [AUT]<br>SPEED:[SP4] |
| 2    | Press <b>BACK</b> until SET TIME AND DAY appears. | SET TIME<br>AND DAY                                                          |
| 3    | Press ADV.                                        | SET W/ D.H&M<br>TUESDAY<br>3:54 PM                                           |

| 4 | Press <b>D</b> to set the day of the week.<br>Press <b>H</b> to set the hour.<br>Press <b>M</b> to set the minute.<br>NOTE: Press <b>SELECT</b> , to change from 12-hour<br>(AM/PM) to 24-hour mode (0 - 23).                                    | SET W/ D,H&M<br>TUESDAY<br>3:54 PM     |  |
|---|----------------------------------------------------------------------------------------------------|----------------------------------------|--|
| 5 | Press <b>BACK</b> until SET DATE appears.                                                                                                    | SET<br>DATE                            |  |
| 6 | Press ADV.                                                                                                    | SET W/ D,M,& Y<br>THEN<br>APR. 15,1997 |  |
| 7 | Press <b>D</b> to set the correct day.<br>Press <b>M</b> to set the month.<br>Press <b>Y</b> to set the year.<br>NOTE: Press <b>SELECT</b> to display the date in<br>different formats—for example, JAN 26,<br>1994 or 1/26/94, or 26/1/96, etc. | APR. 15 ,1997                          |  |
| 8 | After setting the date and time, press RUN twice to return to normal operation.                                                                                                    |                                        |  |

## Clearing a sign's memory

# NOTE: Clearing a sign's memory erases <u>all</u> messages and the password that have been programmed into the sign.

| Step | When you do this                                                                                                    | You see this                                                                          |  |
|------|----------------------------------------------------------------------------------------------------|---------------------------------------------------------------------------------------|--|
| 1    | Press <b>PROGRAM</b> .                                                                                                    | PROGRAM MODE<br>PROGRAM MODE<br>THEN<br>THEN<br>PAGE A<br>MODE: [AUT]<br>SPEED: [SP4] |  |
| 2    | Press <b>BACK</b> until CLEAR MEMORY appears.                                                                              | CLEAR<br>MEMORY                                                                       |  |
| 3    | Press <b>ADV</b> .                                                                                                    | WARNING<br>******<br>THEN<br>CLEAR<br>ALL? Y/N                                        |  |
| 4    | Press <b>Y</b> to clear the sign's memory. The sign will return to normal operation and display a series of demo messages. |                                                                                       |  |

## Setting a sign's password

Some signs allow you to set a personal password to protect your messages from tampering by others.

NOTE: DON'T FORGET YOUR PASSWORD! If you do, you won't be able to operate the sign.

However, *if you do forget the password*, see "What to do when you forget a sign's password" on page 24.

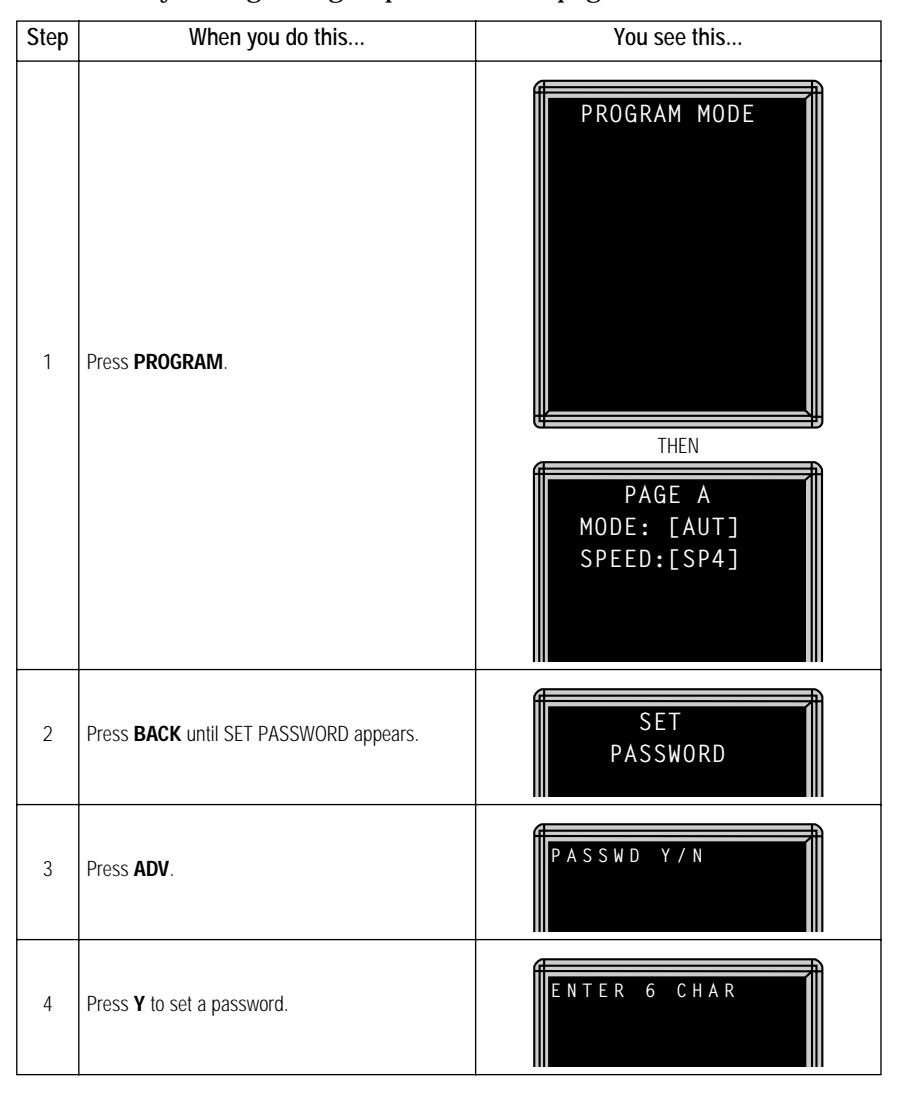

| 5 | Type a 6-character password. (Only asterisks will<br>appear on the sign as you type.)<br>Re-type the password when prompted.                                          | THEN                                                                                                    |
|---|----------------------------------------------------------------------------------------------------|----------------------------------------------------------------------------------------------------|
|   | CORRECT will appear if you entered the same<br>password.<br>If you failed to type the same password, ERROR will<br>appear, and you'll have to start over from Step 1. | THEN<br>THEN<br>PAGE A<br>MODE: [AUT]<br>SPEED:[SP4]                                                                                                |
| 6 | Press <b>RUN</b> twice.                                                                                                    | PASSWORD RUN? Y/                                                                                                    |
| 7 | Press <b>Y</b> to password protect the sign.<br>NOTE: If you select <b>N</b> , then a password will not<br>be needed when you press <b>PROGRAM</b> .                  | THEN<br>The sign will return to normal operation.<br>Now, whenever you press <b>PROGRAM</b> , you'll have<br>to type the password you just entered. |

#### What to do when you forget a sign's password

| Step | When you do this       | You see this   |
|------|------------------------|----------------|
| 1    | Press <b>PROGRAM</b> . | ENTER PASSWORD |

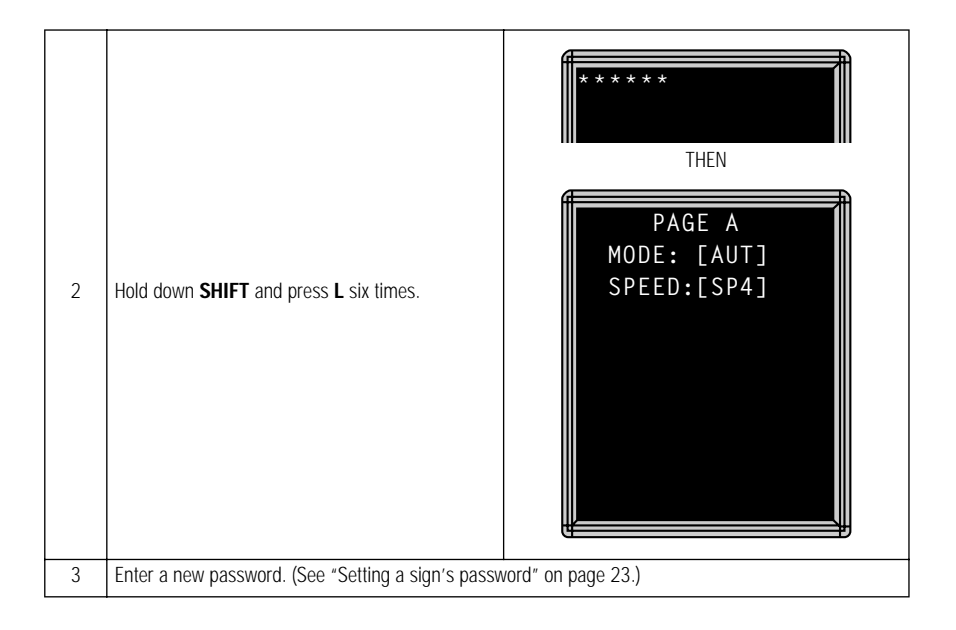

#### How to delete a sign's password

If you no longer want to be prompted to password protect a sign, you must clear the sign's memory in order to delete the password. To do this, see "Clearing a sign's memory" on page 22.

#### Sound control

#### Remote Control sounds

On some signs, whenever you press a Remote Control key, the sign will beep. To turn this feature off (or on again), hold down **SHIFT** and press **RUN**.

# NOTE: On some signs, you will first have to press **PROGRAM**, then hold down **SHIFT** and press **RUN**.

#### Setting a sign's serial address

The serial address is a number that you can assign to a sign. Typically, this feature would be used for a sign that is connected to other signs on a network. Giving a unique serial address to a sign allows you to send messages to that *particular* sign.

See the document **Network Configurations** (part number 9708-8046) for more detailed information on networking signs.

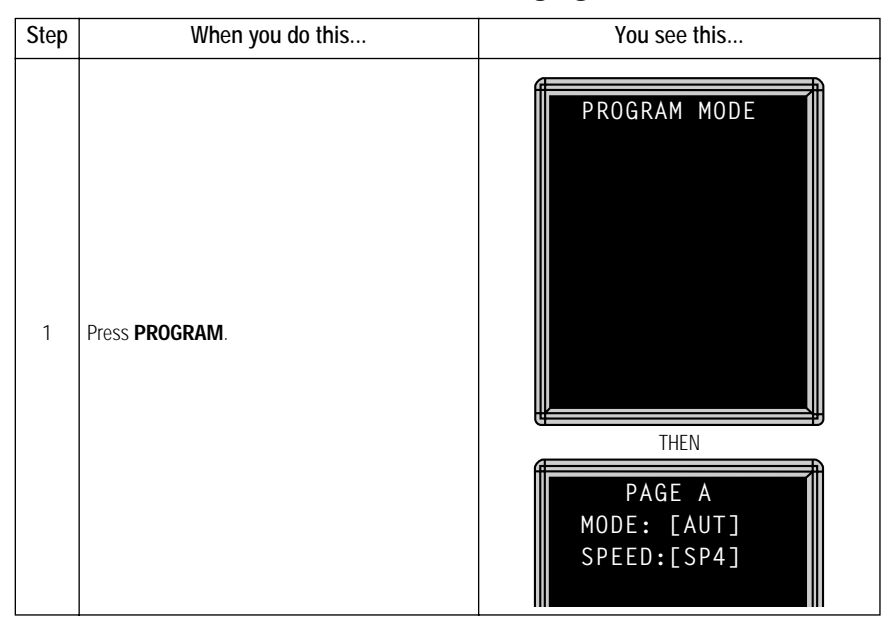

| 2 | Press <b>BACK</b> until SET SERIAL ADDRESS appears.                                                                                                    | SET SERIAL<br>ADDRESS                |
|---|----------------------------------------------------------------------------------------------------|--------------------------------------|
| 3 | Press <b>ADV</b> .                                                                                                    | SERIAL ADDRESS =                     |
| 4 | <ul> <li>Type a number, like <i>10</i>.</li> <li>NOTE: A serial address is actually a number from 0 to 255 in <i>hexadecimal</i> (00 to FF). However, in typical use entering a number from 00 to 99 is fine.</li> <li>NOTE: When a sign leaves the factory, its serial address is set to 00.</li> </ul> | SERIAL ADDRESS =                     |
| 5 | Press RUN twice to set the new serial address and                                                                                                    | return the sign to normal operation. |

# Beginning text messaging

This section shows you how to start creating messages on your sign.

## Example 1 — Using upper and lowercase text

In this first example, you'll display the following text on the sign:

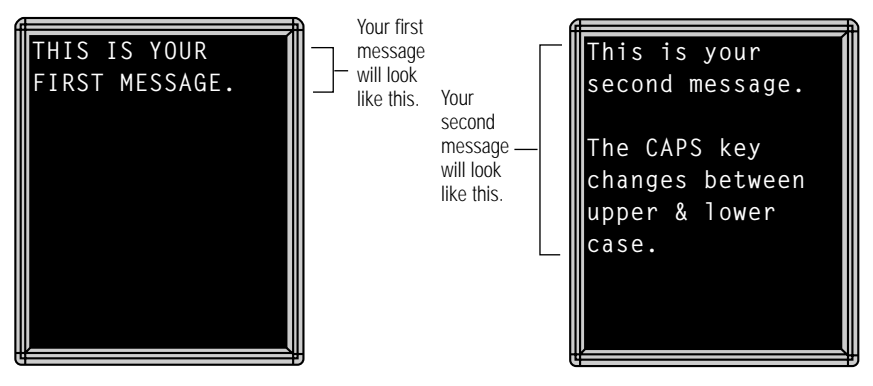

| Step | When you do this       | You see this                                                                                                    |
|------|------------------------|----------------------------------------------------------------------------------------------------|
| 1    | Press <b>PROGRAM</b> . | MODE allows you to use a<br>special effect, like flashing,<br>on a message. In this case,<br>Automode [AUT] is used. To<br>change MODE, hold down<br>SHIFT and press either 2<br>(WIPE), 4 (FLASH), 5<br>(HOLD), or 7 (AUTO).<br>SPEED controls how fast a<br>mode changes. To change<br>SPEED, hold down SHIFT<br>and press 8. [SP5] is the<br>fastest speed and [SP1] is<br>the slowest. [NHL] means<br>"no hold". |
| 2    | Press <b>ADV</b> .     | Blinking cursor                                                                                                    |

| 3 | Type <i>THIS IS YOUR</i><br>NOTE: If you make a<br>mistake while<br>typing, press<br><b>BACK</b> to erase a<br>letter.<br>Press <b>RETURN</b> to start on<br>the next line. | THIS IS YOUR                                                                           |  |
|---|----------------------------------------------------------------------------------------------------|----------------------------------------------------------------------------------------|--|
| 5 | Type FIRST MESSAGE.<br>NOTE: To create the<br>period (.), hold<br>down <b>SHIFT</b> and<br>press <b>X</b> .                                                                 | THIS IS YOUR<br>FIRST MESSAGE.                                                         |  |
| 6 | Press <b>RUN</b> to display your<br>first message.                                                                                                    | Because Automode<br>[AUT] was used, the<br>message will appear<br>in different colors. |  |
|   | ŀ                                                                                                    | lere's how to create the second message:                                               |  |
| 7 | Press <b>PROGRAM</b> .                                                                                                    | PAGE A<br>MODE: [AUT]<br>SPEED:[SP4]                                                   |  |

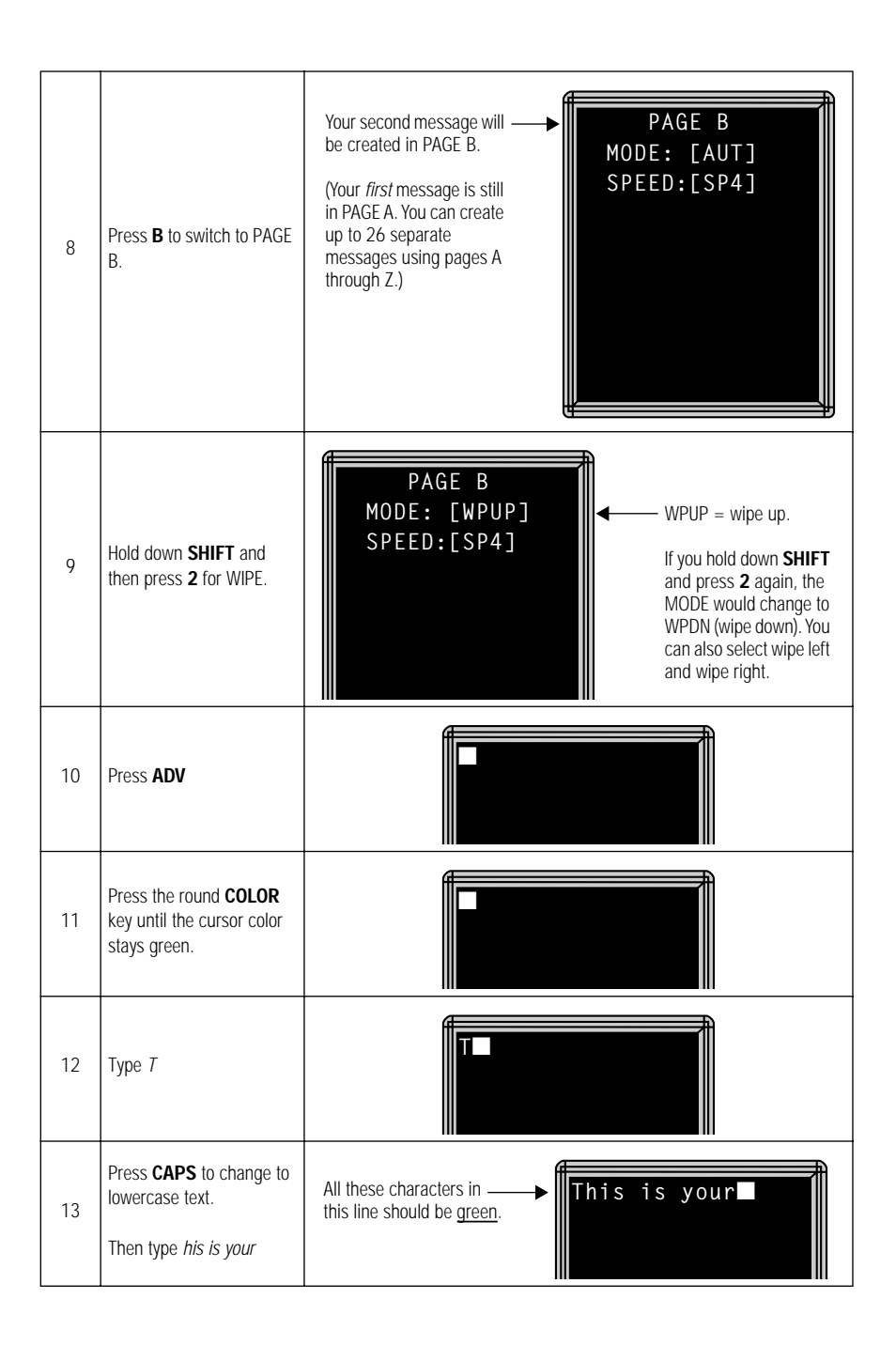

| 14                                                                 | Press <b>RETURN</b> to go to the next line.                                                                                                    | This is your                                            |
|--------------------------------------------------------------------|----------------------------------------------------------------------------------------------------|---------------------------------------------------------|
| 15                                                                 | Press the round <b>COLOR</b><br>key until the cursor color<br>stays red.                                                                                                    | This is your                                            |
| 16                                                                 | Type second message.                                                                                                    | All these characters in <b>Frissing Second message.</b> |
| 17                                                                 | Press <b>RETURN</b> to go to the next line.                                                                                                    | This is your<br>second message.                         |
| 18                                                                 | Press the round <b>COLOR</b><br>key until the cursor color<br>stays amber.                                                                                                    | This is your<br>second message.                         |
| 19                                                                 | Using <b>CAPS</b> , <b>SHIFT</b> , and<br><b>RETURN</b> when necessary,<br>type the following: <i>The</i><br><i>CAPS key changes</i><br><i>between upper &amp; lower</i><br><i>case.</i><br>NOTE: The ampersand<br>(&) is made by<br>holding down<br><b>SHIFT</b> and<br>pressing <b>K</b> . | All these characters in                                 |
| Here's how to insert a blank line between the two sentences above: |                                                                                                    |                                                         |

| 20 | Hold down <b>SHIFT</b> and<br>press <b>E</b> to move the cursor<br>up one line.<br>Repeat this until the cursor<br>is over the A in CAPS. | This is your<br>second message.<br>The C■PS key<br>changes between<br>upper & lower<br>case.                                                                 |
|----|----------------------------------------------------------------------------------------------------|----------------------------------------------------------------------------------------------------|
| 21 | Press <b>INSERT</b> to create a blank line.                                                                                               | Use INSERT to create<br>blank lines between text.<br>(Use DELETE to remove<br>blank lines.)                                                                  |
| 22 | Press <b>RUN</b> to see the message.                                                                                                    | Notice that only the second<br>message (PAGE B) is displayed.<br>In the next example, you'll see<br>how to display multiple<br>messages instead of just one. |

## Example 2 — Displaying messages in PAGE name order (A, B, C, etc.)

Once you've programmed messages into the sign, you may want to set the order or sequence in which messages appear. This method will display messages by their PAGE name (A, B, C, etc.) or in alphabetical order.

| Step | When you do this                                                                                                    | You see this                                                                                                    |
|------|----------------------------------------------------------------------------------------------------|----------------------------------------------------------------------------------------------------|
|      | This<br>This example assun                                                                                                | example continues where Example 1 left off.<br>hes that there are two messages (PAGE A and B) in the sign.                                                                                                    |
| 1    | Press <b>PROGRAM</b> .                                                                                                    | Since we're continuing<br>from Example 1, this<br>would appear on the sign.                                                                                                    |
| 2    | Press <b>RUN</b> .                                                                                                    | DEMO or RUN may<br>also appear here.<br>TIM = used to<br>display messages in<br>time order<br>DEMO = displays a<br>set of demonstration<br>messages.<br>RUN = used to<br>display messages by<br>PAGE order (A, B, C,<br>etc.) |
| 3    | If <i>RUN</i> appears on the sign,<br>go to the next step.<br>Otherwise, press <b>SELECT</b><br>until <i>RUN</i> appears. | RUN                                                                                                    |

#### ALPHA Director User Manual

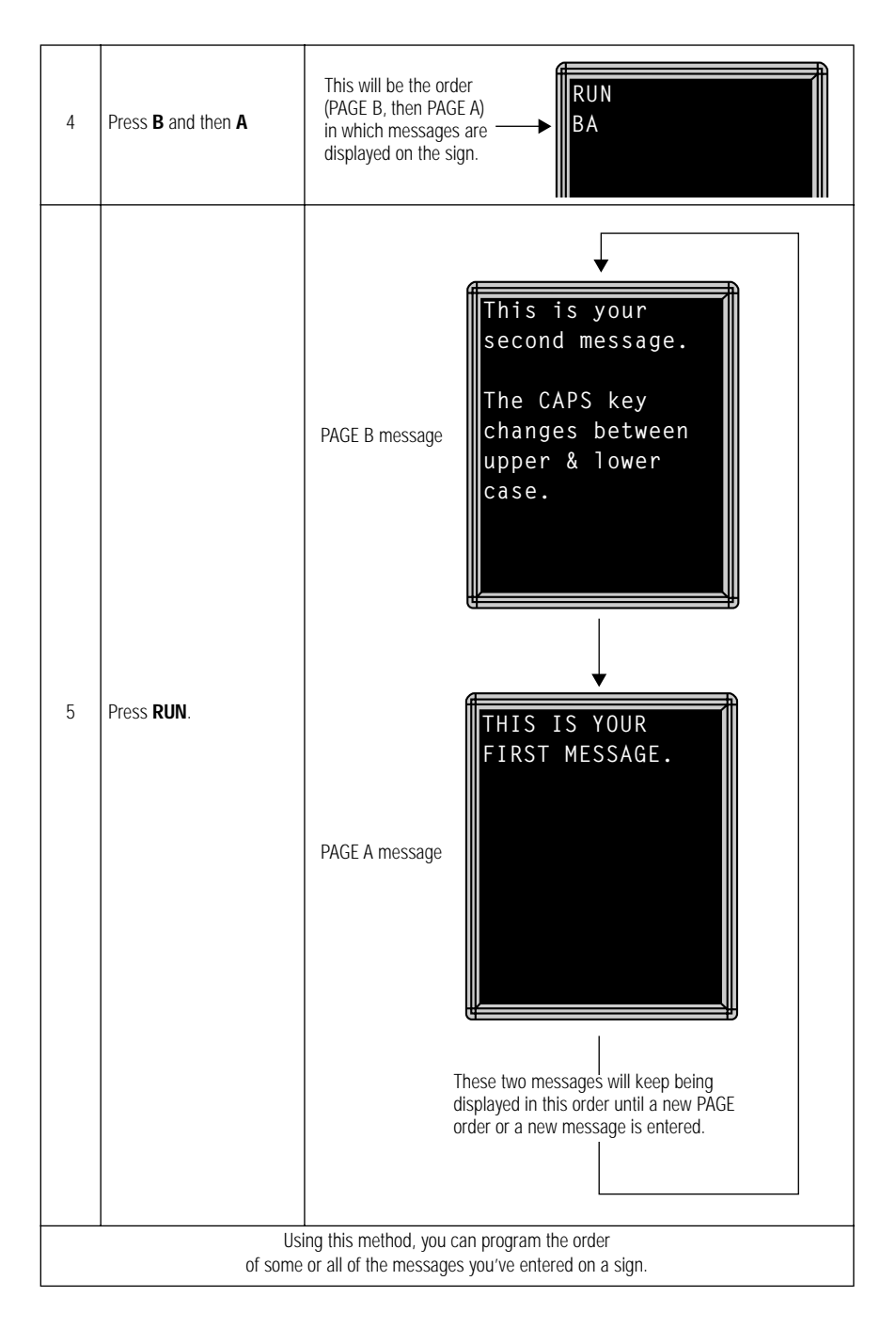

### Example 3 — Displaying messages in time order

In Example 2, you set the order of messages by PAGE letter (A, B, C, etc.). However, that method could not specify an <u>exact</u> time when a message would appear.

In this example, we'll show you how to make a message appear and disappear at times you specify.

| Step | When you do this                                                                                                    | You see this                                                                                                    |  |
|------|----------------------------------------------------------------------------------------------------|----------------------------------------------------------------------------------------------------|--|
|      | For this example, mai<br>(See                                                                                                    | e sure that your sign's internal clock has been accurately set.<br>"Setting a sign's time and date" on page 20.)                                               |  |
|      | This example continues where Example 1 left off.<br>This example assumes that there are two messages (PAGE A and B) in the sign. |                                                                                                    |  |
|      | In this example,<br>on Mo<br>We'll progra                                                                                        | we'll program the sign to display the message in PAGE A<br>nday through Friday from 1:20 PM to 1:30 PM.<br>n the sign to always display the message in PAGE B. |  |
| 1    | Press <b>PROGRAM</b> .<br>(If PAGE B does not<br>appear, press <b>B</b> to display<br>it.)                                       | Since we're continuing<br>from Example 1, this<br>would appear on the sign.                                                                                    |  |
| 2    | Hold down <b>SHIFT</b> and press <b>9</b> for <b>TIME</b> .                                                                      | ON ALWAYS is the default setting for a message. A message set to ON ALWAYS will run continuously.                                                              |  |

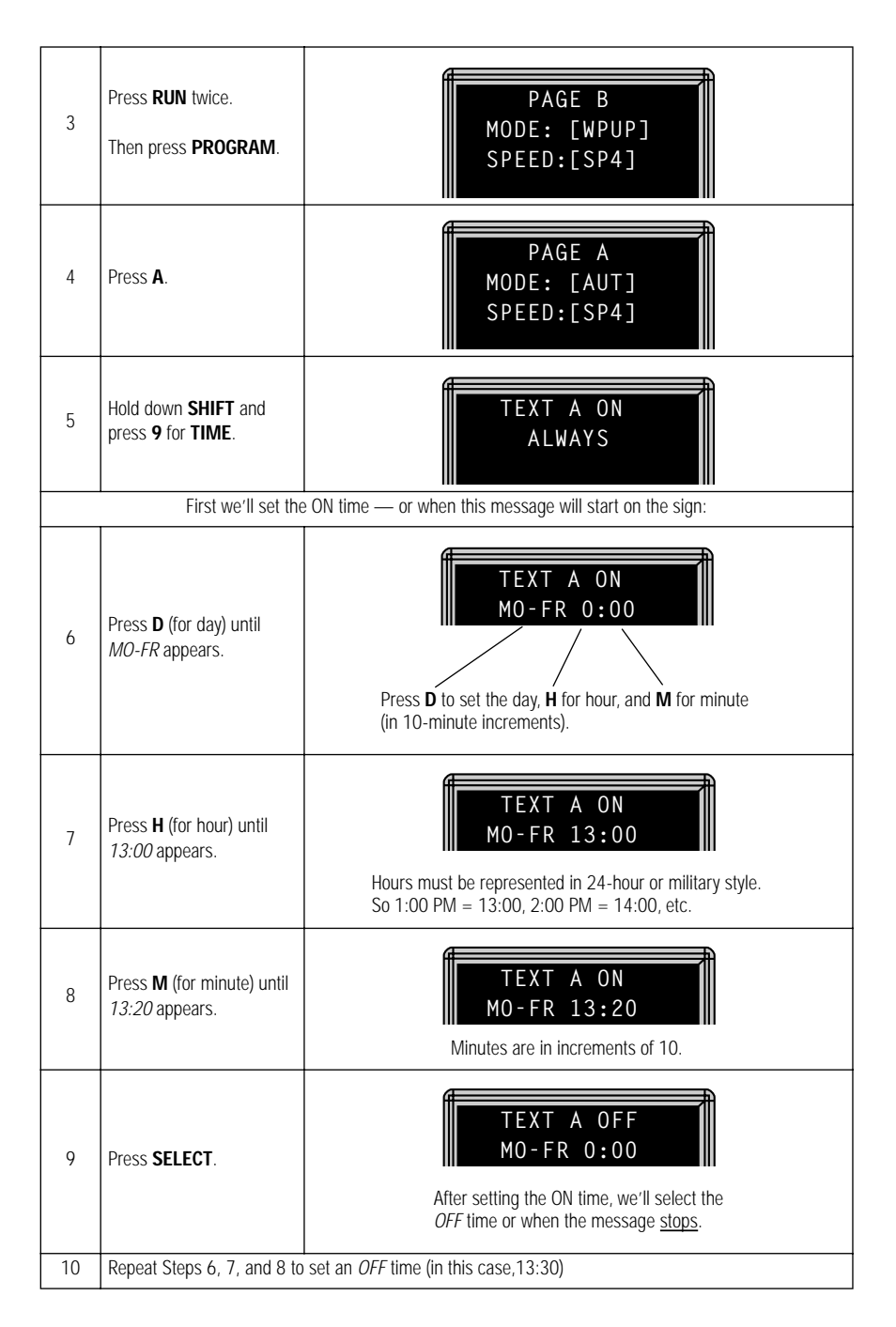

![](_page_42_Figure_1.jpeg)

## Example 4 — Changing the text of an existing message

#### After typing in a message, you may want to add or remove text from it. The following is an example of this common situation:

| Step | When you do this                                                                                                    | You see this                                                                                  |  |
|------|----------------------------------------------------------------------------------------------------|-----------------------------------------------------------------------------------------------|--|
|      | This example continues where Example 2 left off.<br>This example assumes that there are two messages (PAGE A and B) in the sign. |                                                                                               |  |
|      | In this<br>THIS IS YC                                                                                                    | example, we'll change PAGE A to the following:<br>NUR VERY FIRST MESSAGE, BUT NOW IT'S LONGER |  |
| 1    | Press <b>PROGRAM</b> .                                                                                                    | PAGE A<br>MODE: [AUT]<br>SPEED:[SP4]                                                          |  |
|      | Press RUN.                                                                                                    |                                                                                               |  |
| 2    | Press <b>SELECT</b> until RUN appears.                                                                                           | AB                                                                                            |  |
| 2    | Press <b>A</b> and then <b>B</b> to set<br>a run sequence.                                                                       |                                                                                               |  |
|      | Finally, press <b>RUN</b> again.                                                                                                 |                                                                                               |  |
| 3    | Press <b>PROGRAM</b> .<br>(If PAGE A is not displayed,<br>press <b>A</b> .)                                                      | PAGE A<br>MODE: [AUT]<br>SPEED:[SP4]                                                          |  |
| 4    | Press <b>ADV</b> .                                                                                                    | The cursor should<br>be blinking above<br>the first letter.                                   |  |

![](_page_44_Figure_1.jpeg)

| 10 | Finish the word VERY by typing RY and a space.                                                                                                    | THIS IS YOUR<br>VERY ■IRST                                                                                                    |
|----|----------------------------------------------------------------------------------------------------|----------------------------------------------------------------------------------------------------|
| 11 | Hold down <b>SHIFT</b> and<br>press <b>C</b> to move down one<br>line.<br>Then hold down <b>SHIFT</b><br>and press <b>D</b> until the<br>cursor is at the start of the<br>line. | THIS IS YOUR<br>VERY FIRST                                                                                                    |
| 12 | Type <i>MESSAGE, BUT NOW</i>                                                                                                    | The cursor moves to the next line automatically.                                                                                                  |
| 13 | Type IT'S LONGER                                                                                                    | Use SHIFT + W to<br>create a comma.<br>Use SHIFT + V to<br>create an apostrophe.<br>THIS IS YOUR<br>VERY FIRST<br>MESSAGE, BUT NOW<br>IT'S LONGER |
| 14 | Press <b>RUN</b> to see your<br>message.                                                                                                    | THIS IS YOUR<br>VERY FIRST<br>MESSAGE, BUT NOW<br>IT'S LONGER                                                                                     |

## Example 5 — Deleting messages

To delete <u>all</u> the messages in a sign, see "Clearing a sign's memory" on page 22.

However, if you only want to delete selected messages, then use the method shown in this example.

| Step | When you do this                                                                                 | You see this                                                                                                    |
|------|--------------------------------------------------------------------------------------------------|----------------------------------------------------------------------------------------------------|
|      | This<br>This example assun<br>PAGE A = <i>THIS</i><br>PAGE B = <i>This is your sec</i><br>In thi | example continues where Example 4 left off.<br>hes that there are two messages (PAGE A and B) in the sign:<br>IS YOUR VERY FIRST MESSAGE, BUT NOW IT'S LONGER<br>ond message. The CAPS key changes between upper & lower case.<br>s example, we'll delete the PAGE B message: |
| 1    | Press <b>PROGRAM</b> .<br>(If PAGE B is not displayed,<br>then press <b>B</b> .)                 | PAGE B<br>MODE: [WPUP]<br>SPEED:[SP4]                                                                                                    |
| 2    | Press <b>DELETE</b> .                                                                            | DELETE FILE B<br>Y/N                                                                                                    |
| 3    | Press <b>Y</b> to delete the page.                                                               | PAGE B<br>MODE: [AUT]<br>SPEED:[SP4]                                                                                                    |
| 4    | Press <b>RUN</b> twice.                                                                          | Only the PAGE A<br>message should<br>appear.<br>THIS IS YOUR<br>VERY FIRST<br>MESSAGE, BUT NOW<br>IT'S LONGER                                                                                                    |

# Advanced text messaging

Before attempting the following, make sure you're familiar with the previous examples in the "Beginning text messaging" section of this manual.

![](_page_47_Figure_3.jpeg)

## Example 6 — Displaying the time and date

| 2                                               | Press <b>PROGRAM</b> .<br>(If PAGE A is not displayed,<br>just press <b>A</b> .)                                                                                                    | PAGE A<br>MODE: [AUT]<br>SPEED:[SP4]                                                                                   |
|-------------------------------------------------|----------------------------------------------------------------------------------------------------|----------------------------------------------------------------------------------------------------|
| 3                                               | Change the MODE to Wipe<br>Down.<br>Set the message transition<br>speed to its fastest —<br>SP5.                                                                                             | PAGE A<br>MODE: [WPDN]<br>SPEED:[SP5]<br>Use SHIFT + 2 to<br>change the MODE.<br>Use SHIFT + 8 to<br>change the SPEED. |
| 4                                               | Press <b>ADV</b> .<br>Press <b>COLOR</b> until the<br>cursor always blinks<br><u>amber</u> .<br>Then press <b>SPACE</b> to<br>move the cursor over two<br>spaces.                            |                                                                                                    |
|                                                 | H                                                                                                    | ere's how to put the <i>date</i> in the message:                                                                       |
| 5                                               | Hold down <b>SHIFT</b> and press <b>0</b> .                                                                                                    | APR. 17 ,1997∎1                                                                                                    |
| 6                                               | Press <b>RETURN</b> to start on<br>a new line.<br>Press <b>COLOR</b> until the<br>cursor always blinks<br><u>amber</u> .<br>Then press <b>SPACE</b> four<br>time to move the cursor<br>over. | APR. 17 ,1997                                                                                                    |
| Here's how to put the <i>time</i> in a message: |                                                                                                    |                                                                                                    |

| Hold down <b>SHIFT</b> and press <b>9</b> .                                                                                                    | APR. 17 ,1997<br>1:37 PM∎                                                                                                    |
|----------------------------------------------------------------------------------------------------|----------------------------------------------------------------------------------------------------|
| N                                                                                                    | ow enter the rest of the PAGE A message:                                                                                                    |
| Press <b>RETURN</b> twice to<br>skip down two lines.<br>Press <b>COLOR</b> until the<br>cursor always blinks <u>red</u> .<br>Using <b>CAPS</b> when<br>necessary, type <i>Room</i> , a<br>space, and then <i>Company</i>                                                                                 | APR. 17 ,1997<br>1:37 PM<br>Room Company■                                                                                                    |
| Press <b>RETURN</b> again to<br>start on a new line.<br>Press <b>COLOR</b> until the<br>cursor always blinks<br><u>green</u> .<br>Using <b>CAPS</b> when<br>necessary, type <i>E101</i> , a<br>space, and then <i>Applied</i><br><i>Eng</i> .<br>Repeat this process for the<br>remaining lines of text. | APR. 17 ,1997<br>1:37 PM<br>Room Company<br>E101 Applied Eng<br>E200 United Wire<br>W20 ACME Tool<br>W130 Adv Maint                                                                                                    |
| Press PROGRAM.                                                                                                    |                                                                                                    |
| Press <b>B</b> to go to PAGE B.<br>Change the MODE to Wipe<br>Left [WPLF].                                                                                                    | PAGE B         MODE: [WPLF]         SPEED: [SP5]         Use SHIFT + 2 to change the MODE.         Use SHIFT + 8 to change the SPEED.                                                                                                    |
|                                                                                                    | Hold down <b>SHIFT</b> and<br>press <b>9</b> .<br>Press <b>RETURN</b> twice to<br>skip down two lines.<br>Press <b>COLOR</b> until the<br>cursor always blinks <u>red</u> .<br>Using <b>CAPS</b> when<br>necessary, type <i>Room</i> , a<br>space, and then <i>Company</i><br>Press <b>RETURN</b> again to<br>start on a new line.<br>Press <b>COLOR</b> until the<br>cursor always blinks<br><u>green</u> .<br>Using <b>CAPS</b> when<br>necessary, type <i>E101</i> , a<br>space, and then <i>Applied</i><br><i>Eng.</i><br>Repeat this process for the<br>remaining lines of text.<br>Press <b>PROGRAM</b> .<br>Press <b>B</b> to go to PAGE B.<br>Change the MODE to Wipe<br>Left [WPLF].<br>Change the SPEED to the<br>fastest [SP5]. |

| 11 | Press <b>ADV</b> .                                                                            |                                                                                                    |
|----|-----------------------------------------------------------------------------------------------|----------------------------------------------------------------------------------------------------|
| 12 | Using what you've just<br>learned, enter the PAGE B<br>message as shown:                      | Current date and time<br>(displayed in <i>amber</i> ) APR. 17,1997<br>1:37 PM<br>This should be in <i>red</i> .<br>This should be in <i>green</i> .<br>This should be in <i>green</i> . |
| 13 | Press <b>RUN</b> .                                                                            | TIM                                                                                                    |
| 14 | Press <b>SELECT</b> until RUN appears.                                                        | RUN                                                                                                    |
| 15 | Type <b>A</b> and then <b>B</b> to set<br>the order in which the two<br>messages will appear. | RUN<br>AB                                                                                                    |

![](_page_51_Figure_1.jpeg)

## Example 7 — Using the FLASH mode to highlight information

FLASH is a mode that you shouldn't overuse. However, it is very handy if you want to call attention to a single item, like a time or room number, on a page:

![](_page_52_Figure_3.jpeg)

|   |                                                                                               | Blinking cursor                                                                                                    |
|---|-----------------------------------------------------------------------------------------------|----------------------------------------------------------------------------------------------------|
| 2 | Press <b>ADV</b> .                                                                            | Since this continues<br>where the last example,<br>left off, this is what should<br>appear for PAGE A.                                                               |
| 3 | Press <b>A</b> .                                                                              | APR. 17 ,1997<br>1:37 PM<br>Room Company<br>E101 Applied Eng<br>E200 United Wire<br>W20 ACME Tool<br>W130 Adv Maint                                                  |
| 4 | Hold down <b>SHIFT</b> and<br>press <b>C</b> until the cursor is<br>over the letter W in W20. | Move the cursor here.<br>Move the cursor here.<br>APR. 17 ,1997<br>1:37 PM<br>Room Company<br>E101 Applied Eng<br>E200 United Wire<br>20 ACME Tool<br>W130 Adv Maint |

| 5 | Hold down <b>SHIFT</b> and press <b>4</b> for FLASH.                                                   | APR. 17,1997<br>1:37 PM<br>Room Company<br>E101 Applied Eng<br>E200 United Wire<br>20 ACME Tool<br>W130 Adv Maint |
|---|----------------------------------------------------------------------------------------------------|----------------------------------------------------------------------------------------------------|
| 6 | Move the cursor to in front<br>of ACME Tool.                                                           | Hold down SHIFT and<br>press F to move the<br>cursor.                                                             |
| 7 | Hold down <b>SHIFT</b> and<br>press <b>4</b> .<br>This turns flashing off for<br>the rest of the line. | Now the only text<br>flashing should be the<br>room number — W20.                                                 |

| 8 | Press <b>RUN</b> to see the | APR. 17 ,1997<br>1:37 PM<br>Room Company<br>E101 Applied Eng |
|---|-----------------------------|--------------------------------------------------------------|
|   |                             | W20 ACME Tool<br>W130 Adv Maint                              |

## Example 8 — Using fonts and colors

Fonts are the way characters are displayed on a sign. In the world of printing and publishing, fonts are given names like Times or Helvetica and qualities like serif or sans serif, font size (like 12 point or 14 point), bold or italic, etc.

This sign can display two types of fonts:

![](_page_56_Figure_4.jpeg)

To change from one font to the other, press the **FONT** key.

The following examples demonstrate how to use fonts on a sign:

| Step | When you do this                                                                                                    | You see this                         |
|------|----------------------------------------------------------------------------------------------------|--------------------------------------|
| 1    | Press <b>PROGRAM</b> .<br>(If PAGE C is not displayed,<br>just press <b>C</b> .)<br>Using <b>SHIFT</b> + <b>5</b> , change<br>the MODE to Hold. | PAGE C<br>MODE: [HLD]<br>SPEED:[SP4] |

| 2 | Press ADV.                                                                                                    |                                                                                                    |
|---|----------------------------------------------------------------------------------------------------|----------------------------------------------------------------------------------------------------|
| 3 | Type in the following message.                                                                                                    | WELCOME!<br>Hernia Movers<br>"The potentate<br>of totin'<br>freight"                                                                                               |
| 4 | Move the cursor in front of the <i>"The potentate</i><br>Then press <b>FONT</b> .                                                                    | Pressing FONT WELCOME!<br>Hernia Movers<br>"THE POTENTATE<br>of totin'<br>freight"<br>(Pressing FONT again<br>would restore the<br>original font.)                 |
| 5 | Move the cursor in front of<br>the word <i>potentate</i><br>Press <b>FONT</b> . All the text<br>after the cursor should<br>change to the other font. | The FONT key can       WELCOME!         be used to change a       Hernia Movers         "THE ■potentate       of totin'         just a single word.       freight" |

| 6 | Press <b>FONT</b> again to make<br>the whole line the same<br>font.<br>Then position the cursor in<br>front of the remaining lines<br>and change the font of<br>each line. | WELCOME!<br>Hernia Movers<br>"THE POTENTATE<br>OF TOTIN'<br>FREIGHT" |
|---|----------------------------------------------------------------------------------------------------|----------------------------------------------------------------------|
| 7 | Press <b>RUN</b> to see your message.                                                                                                    | WELCOME!<br>Hernia Movers<br>"THE POTENTATE<br>OF TOTIN'<br>FREIGHT" |
|   | Here'                                                                                                    | a demonstration of what colors can be used:                          |
| 8 | Press <b>PROGRAM</b> .<br>(If PAGE D is not displayed,<br>just press <b>D</b> .)<br>Using <b>SHIFT</b> + <b>5</b> , change<br>the MODE to Hold.                            | PAGE D<br>MODE: [HLD]<br>SPEED:[SP4]                                 |
| 9 | Press ADV.                                                                                                    |                                                                      |

| 10 | Type <i>COLOR 1</i><br>Then press <b>RETURN</b>                       | COLOR 1 should be <u>red</u> .                                                                                                    |
|----|-----------------------------------------------------------------------|----------------------------------------------------------------------------------------------------|
| 11 | Press <b>COLOR</b><br>Type <i>COLOR 2</i><br>Then press <b>RETURN</b> | COLOR 2 should be <u>red</u> .                                                                                                    |
| 12 | Press <b>COLOR</b><br>Type <i>COLOR 3</i><br>Then press <b>RETURN</b> | COLOR 3 should be green.                                                                                                    |
| 13 | Press <b>COLOR</b><br>Type <i>COLOR 4</i><br>Then press <b>RETURN</b> | COLOR 4 should be <u>amber</u> .                                                                                                    |
| 14 | Press <b>COLOR</b><br>Type <i>COLOR 5</i><br>Then press <b>RETURN</b> | COLOR 5 should be multi-<br>COLOR 5 should be multi-<br>COLOR 5                                                                                 |
| 15 | Press <b>COLOR</b><br>Type <i>COLOR 6</i><br>Then press <b>RETURN</b> | $COLOR 6 should be multi- \longrightarrow COLOR 6 should be multi- COLOR 6 should be multi- Definition of the should be multi- COLOR 6 COLOR 6$ |

| 16 | Press <b>COLOR</b><br>Type <i>COLOR 7</i><br>Then press <b>RETURN</b> | Each letter in COLOR 7<br>should be a different color. |
|----|-----------------------------------------------------------------------|--------------------------------------------------------|
| 17 | Press RUN to see what all t                                           | he colors will look like.                              |

#### Example 9 — International characters

International characters—like ü and é—can be included in messages.

NOTE: International characters can not be used with the small font. If you try, a question mark (?) will appear in place of the letter.

The following table summarizes all the international characters that can be used:

![](_page_61_Figure_5.jpeg)

# **Quick Reference Card**

## Message control keys

Not all of the Remote Control keys are used with the ALPHA Solar sign.

|         | ON-DFF SOUND<br>PROGRAM RUN<br>APPEID CUIRSOR SPECIAL FONT WOTH COLOR                                                                                                    |
|---------|----------------------------------------------------------------------------------------------------|
|         | To turn the sign on or off, hold down <b>SHIFT</b> and then press <b>PROGRAM</b> .                                                                                                    |
| PROGRAM | To enter messages, set the date and time, clear memory, etc., press <b>PROGRAM</b> and then BACK until the parameter you want to change is reached. Then press <b>ADV</b> to change the parameter. |
| RUN     | Press twice to exit PROGRAM mode.                                                                                                    |
| APPEND  | Not used.                                                                                                    |
| CURSOR  | Not used.                                                                                                    |
| SPECIAL | Not used.                                                                                                    |
| FONT    | Changes between a small or large font.                                                                                                    |
| WIDTH   | Not used.                                                                                                    |
| COLOR   | Changes the color of text.                                                                                                    |

## Display modes and special keys

|        | ROLL WIFE SCRUL FLASH HOLD ROTATE                                                                                                    |
|--------|----------------------------------------------------------------------------------------------------|
| ROLL   | Not used.                                                                                                    |
| WIPE   | Hold down <b>SHIFT</b> and press <b>2</b> to use the Wipe mode in a message.<br>Use <b>SELECT</b> to change the direction of the wipe.              |
| SCROLL | Not used.                                                                                                    |
| FLASH  | Hold down <b>SHIFT</b> and press <b>4</b> to use the Flash mode in a message.                                                                       |
| HOLD   | Hold down <b>SHIFT</b> and press <b>5</b> to use the Hold mode in a message.                                                                        |
| ROTATE | Not used.                                                                                                    |
| AUTO   | Hold down <b>SHIFT</b> and press <b>7</b> to use the Auto mode in a message.                                                                        |
| SPEED  | Hold down <b>SHIFT</b> and press <b>8</b> to use the Speed mode in a message.<br>Use <b>SELECT</b> to set the speed (NHL = slowest, SP5 = fastest). |
| TIME   | Hold down <b>SHIFT</b> and press <b>9</b> to include the time in a message.                                                                         |
| Date   | Hold down <b>SHIFT</b> and press <b>0</b> to include the time in a message.                                                                         |